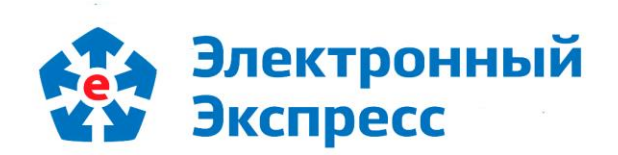

# программа «КриптоЭкспресс» Версия 2.0

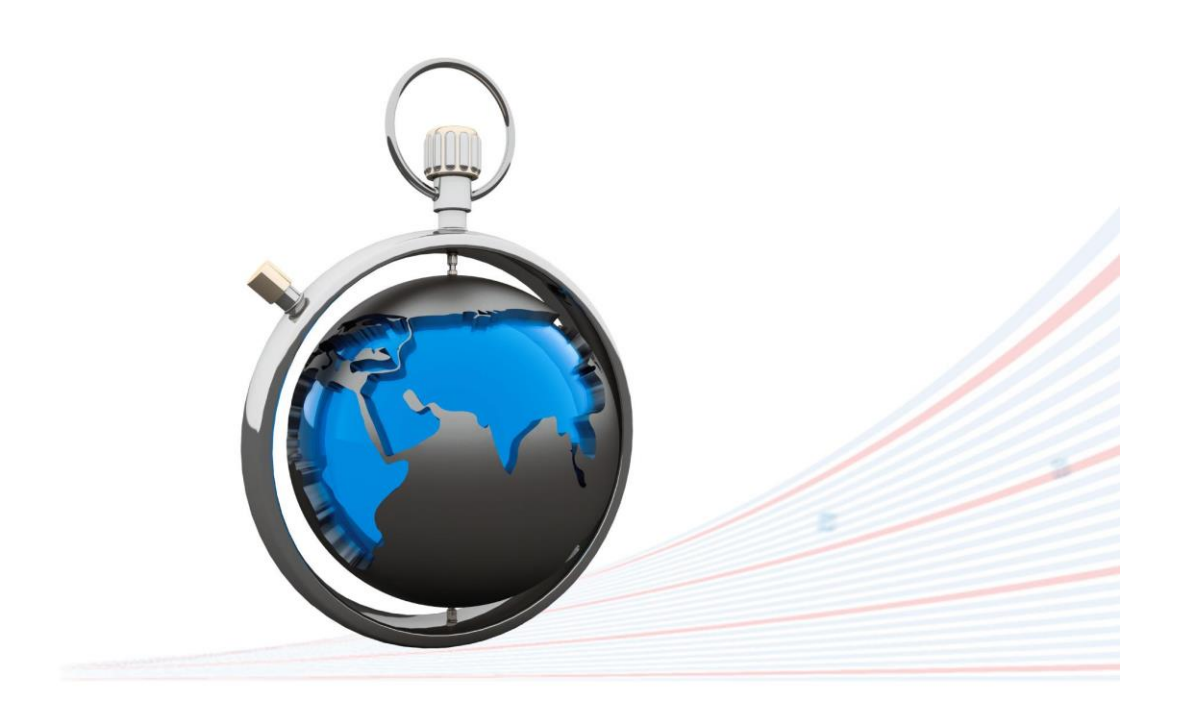

**Инструкция по работе** Редакция 1.0.05 от 02.02.2024

# ОГЛАВЛЕНИЕ

| ВВЕДЕНИЕ                                                                            | 3  |
|-------------------------------------------------------------------------------------|----|
| 1. ОБЩЕЕ ОПИСАНИЕ ПРОГРАММЫ «КРИПТОЭКСПРЕСС»                                        | 3  |
| 2. СОСТАВ И ФУНКЦИОНАЛЬНЫЕ ВОЗМОЖНОСТИ ПРОГРАММЫ «КРИПТОЭКСПРЕСС»                   | 4  |
| 2.1. Комплект поставки                                                              | 4  |
| 2.2. Функциональные возможности                                                     | 4  |
| 3. ПОРЯДОК РАБОТЫ С ПРОГРАММОЙ «КРИПТОЭКСПРЕСС»                                     | 5  |
| 3.1. Запуск программы «КриптоЭкспресс»                                              | 5  |
| 3.2. Подписание документов и создание файла отсоединенной электронной подписи       | 6  |
| 3.3. Использование электронной подписи для отправки запросов (заявлений) на         |    |
| получение сведений, находящихся на порталах Росреестра и Роскомнадзора1             | .0 |
| 3.3.1. Отправка запроса (заявления) на получение необходимых сведений, находящихся  |    |
| на портале Росреестра1                                                              | .0 |
| 3.3.2. Отправка запроса в Роскомнадзор на выгрузку единого реестра интернет-сайтов, |    |
| содержащих запрещенную информацию1                                                  | .5 |
| ПРИЛОЖЕНИЕ 1. Порядок установки библиотеки САРІСОМ1                                 | .7 |
| ПРИЛОЖЕНИЕ 2. Сведения о разработчике1                                              | .8 |

# введение

Настоящий документ является руководством пользователя программой «КриптоЭкспресс». В нем содержится информация, описывающая принципы работы с программой «КриптоЭкспресс», описание ее функциональных возможностей, а также порядка установки и настройки.

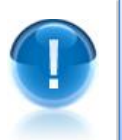

**<u>ВАЖНО</u>!** Для эффективного пользования программой «КриптоЭкспресс» рекомендуется изучить данный документ полностью. Это поможет освоить основные приемы и приобрести необходимые навыки работы с программой.

<u>ПРИМЕЧАНИЕ</u> Сведения о разработчике программы приведены <u>в приложении</u> 2

# 1. ОБЩЕЕ ОПИСАНИЕ ПРОГРАММЫ «КРИПТОЭКСПРЕСС»

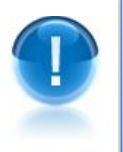

**Программа «КриптоЭкспресс»** - это универсальная программа для удобной работы с криптографическими средствами. Программа предназначена для гарантии авторства электронных данных, передаваемых по сети Интернет и с помощью различных съемных носителей (USB-носителей, рутокенов и т.п.).

### $\geq$

<u>ПРИМЕЧАНИЕ</u> Программа «КриптоЭкспресс» позволяет:

- подписывать электронные документы электронной подписью;
- сохранять электронную подпись в виде отдельного файла;
- однозначно идентифицировать отправителя электронного документа;
- гарантировать целостность данных при отправке по незащищенным каналам связи;
- обеспечить подлинность и авторство электронных документов;
- защитить электронные документы от несанкционированных изменений;
- согласовывать электронные документы с коллегами;
- обеспечить юридическую значимость документооборота.

# 2. СОСТАВ И ФУНКЦИОНАЛЬНЫЕ ВОЗМОЖНОСТИ ПРОГРАММЫ «КРИПТОЭКСПРЕСС»

## 2.1. Комплект поставки

Пользователю программы «КриптоЭкспресс» предоставляется компакт-диск, в состав которого входят:

- дистрибутив СКЗИ «КриптоПро CSP» (версии 3.6 и 3.9), который может использоваться для формирования ключей шифрования и ключей электронной цифровой подписи, шифрования и имитозащиты данных, обеспечения целостности и подлинности информации, не содержащей сведений, составляющих государственную тайну;
- корневой сертификат Удостоверяющего центра ООО «Электронный экспресс» (УЦ ГАРАНТ);
- дистрибутив программы «КриптоЭкспресс»;
- документ Инструкция по работе с программой «КриптоЭкспресс» (настоящий документ);
- документ «Регламент оказания услуг юридически значимого документооборота ООО «Электронный экспресс»;
- документ «Инструкция по обеспечению безопасности эксплуатации сертифицированных средств криптографической защиты информации (СКЗИ);
- документ «Руководство администратора безопасности СКЗИ «КриптоПро CSP».

### 2.2. Функциональные возможности

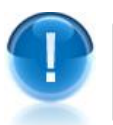

<u>Программа «КриптоЭкспресс» поддерживает следующие функциональные</u> возможности:

- подписание файлов электронной подписью;
- сохранение электронной подписи в виде отдельного файла в форматах \*.sgn, \*.sig и \*.p7s;
- защиту информации, содержащейся в документах, от несанкционированных искажений при передаче с использованием сертифицированных криптографических средств по незащищенным каналам связи (файлы защищаются от несанкционированных искажений средствами электронной подписи).

# 3. ПОРЯДОК РАБОТЫ С ПРОГРАММОЙ «КРИПТОЭКСПРЕСС»

# 3.1. Запуск программы «КриптоЭкспресс»

Программа «КриптоЭкспресс» загружается автоматически при каждом запуске ОС MS Windows. Иконка программы «КриптоЭкспресс» расположена на панели задач в нижней части экрана монитора.

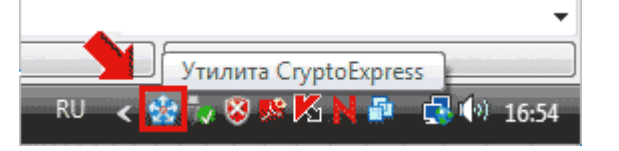

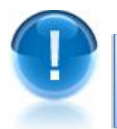

**ВАЖНО!** Локальный сервер программы «КриптоЭкспресс» работает на порту **43301** 

Для того чтобы открыть окно программы «КриптоЭкспресс», нужно дважды щелкнуть левой кнопкой мыши по иконке 🔯 или вызвать контекстное меню, щелкнув правой кнопкой мыши по иконке 🔯 и выбрать пункт меню «Восстановить».

В результате откроется окно «CryptoExpress 2», в левой нижней части которого отображаются кнопка «Подписать файл», предназначенная для выполнения процедуры подписания файла электронной подписью.

| CryptoExpress  |                              |           |
|----------------|------------------------------|-----------|
| Меню Помощь    |                              |           |
|                | CryptoExpress                |           |
|                | версия 2.2                   |           |
| Подписать файл | Сохранить лог Остановить сер | вис Выход |

<u>ПРИМЕЧАНИЕ</u>В нижней части окна расположены кнопки «Остановить сервис» и «Сохранить лог» и, предназначенные соответственно для приостановки работы программы и для сохранения файла лога текущей сессии программы в выбранное место на диске.

Для закрытия программы нужно вызвать контекстное меню, щелкнув правой кнопкой мыши по иконке 🔯 и выбрать пункт меню «Выход»

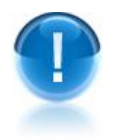

<u>ВАЖНО!</u> В случае использования вами браузера Firefox перед началом работы с программой «КриптоЭкспресс» необходимо обязательно выполнить в данном браузере процедуру регистрации сертификата УЦ ООО «Электронный экспресс» са.crt, расположенного в каталоге установки программы. Порядок процедуры регистрации описан в <u>Приложении 1</u>

# 3.2. Подписание документов и создание файла отсоединенной электронной подписи

Сформируйте файл подписываемого документа в требуемом формате и сохраните его в выбранный каталог на диске.

2

Для подписания документа и последующего создания файла отсоединенной электронной подписи откройте окно программы «КриптоЭкспресс» с помощью двойного щелчка левой кнопкой мыши по иконке за или щелчка правой кнопкой мыши по иконке за или щелчка правой кнопкой откроется окно «CryptoExpress 2», в котором нажмите кнопку «Подписать файл».

| CryptoExpress  |                                       |
|----------------|---------------------------------------|
| Меню Помощь    |                                       |
|                | CryptoExpress                         |
|                | версия 2.2                            |
|                |                                       |
| Подписать файл | Сохранить лог Остановить сервис Выход |

В открывшемся окне «Подписать файл» щелкните мышью в поле «Файл» по ссылке Выберите файл..

| Файл:               | Выберите файл                        |
|---------------------|--------------------------------------|
| Назначение подписи: | Отсоединённая подпись в формате DER  |
| Сертификат:         | Выберите сертификат                  |
|                     | на кнопку высора фаила высерите фаил |

6

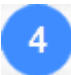

В следующем окне выберите путь и папку размещения файла подписываемого документа и нажмите на кнопку «Открыть».

| 🎡 Подписываемый файл |                    |                             |                |         | 23     |
|----------------------|--------------------|-----------------------------|----------------|---------|--------|
| 🚱 🔾 🗢 🚺 « Локальн    | ый диск (С:)       | <ul> <li>Запросы</li> </ul> | <b>- 4</b> , П | оиск    | ٩      |
| 🤚 Упорядочить 🔻 🏭 Е  | иды. 🔻 📝           | Новая папка                 |                |         | 0      |
| Избранные ссылки     | Имя                | Дата изменения              | Тип            | Размер  | »      |
| 🔙 Недавние места     | 🔮 Запрос           |                             |                |         |        |
| 🧱 Рабочий стол       |                    |                             |                |         |        |
| 🌉 Компьютер          |                    |                             |                |         |        |
| 📳 Документы          |                    |                             |                |         |        |
| 📔 Изображения        |                    |                             |                |         |        |
| 🚯 Музыка             |                    |                             |                |         |        |
| 🛞 Недавно измененн   |                    |                             |                |         |        |
| 📳 Поиски             |                    |                             |                |         |        |
| 🎉 Общие              |                    |                             |                |         |        |
| Папки ^              |                    |                             |                |         |        |
| Имя файл             | па: Запрос         |                             |                |         | •      |
|                      | ****************** |                             |                | Открыть | Отмена |

5

Далее, в окне «Подписать файл» выберите из выпадающего списка в поле «Назначение подписи» требуемый формат файла отсоединенной подписи (Отсоединенная подпись в формате DER, Отсоединенная подпись в формате PEM, Подпись для Росреестра или Подпись для Роскомнадзора).

| Файл:                           | 3anpoc.xml                                                                 |
|---------------------------------|----------------------------------------------------------------------------|
| Назначение подписи:             | Отсоединённая подпись в формате DER                                        |
| Сертификат:                     | Отсоединённая подпись в формате DER<br>Отсоединённая подпись в формате PEM |
| Выберите назначени              | Подпись для Росресстра                                                     |
| Росреестра или для              | Роскомналзора                                                              |
|                                 | r ockonnagoopa.                                                            |
| Затем выберите сер<br>документ. | тификат открытой подписи, которой будете подписывать                       |
| Затем выберите сер<br>документ. | тификат открытой подписи, которой будете подписывать                       |
| Затем выберите сер<br>документ. | тификат открытой подписи, которой будете подписывать                       |
| Затем выберите сер<br>документ. | тификат открытой подписи, которой будете подписывать                       |

6

После этого вставьте (при необходимости) в USB-порт компьютера ключевой носитель и выберите из выпадающего списка в поле «Сертификат» пункт с ФИО владельца электронной подписи.

| райл:              | Banpoc.xml                                                                   |   |
|--------------------|------------------------------------------------------------------------------|---|
| азначение подписи: | Подпись для Роскомнадзора                                                    | Ŧ |
| Сертификат:        | Выберите сертификат                                                          | Ŧ |
|                    | Выберите сертификат                                                          |   |
| Выберите сертифик  | Петров Петр Петрович<br>Сергеев Петр Андреевич<br>Пауков Алексей Анатольевич |   |
|                    | Иванов Иван Сергеевич                                                        |   |
|                    |                                                                              |   |
|                    |                                                                              |   |
|                    |                                                                              |   |
|                    |                                                                              |   |
|                    |                                                                              |   |
|                    |                                                                              |   |
|                    |                                                                              |   |

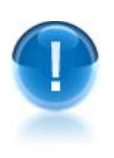

**<u>ВАЖНО!</u>** В случае создания файла отсоединенной подписи, необходимой для получения сведений находящихся на портале **Росреестра**, в выпадающем списке будут отображаться только пункты с ФИО владельцев <u>сертификатов</u>, используемых на портале Росреестра.

Для создания отсоединенного файла электронной подписи в требуемом формате нажмите кнопку «Подписать».

| 🎡 Подписать файл                                                                                                    | 8 ×                                                                                                    |
|----------------------------------------------------------------------------------------------------|----------------------------------------------------------------------------------------------------|
| Файл:                                                                                                    | Banpoc.xml                                                                                                    |
| Назначение подписи:                                                                                                 | Подпись для Роскомнадзора 🔻                                                                                       |
| Сертификат:                                                                                                    | Петров Петр Петрович 🔻                                                                                            |
| Выбран сертификат<br>Выдан кем: УЦ I<br>Выдан кому: Пел<br>Дествителен до:<br>СЕРТИФИКАТ ДЕЙС<br>Убедитесь в правил | РАРАНТ 63≢3<br>пров Петр Петрович<br>: 21 Январь 2015<br>СТВИТЕЛЕН<br>ьности выбора и нажмите кнопку "Подписать". |
|                                                                                                    | Подписать Отмена                                                                                                  |

В результате откроется окно «Файл подписи», в котором выберите путь и каталог размещения файла отсоединенной подписи, в поле «Имя файла» введите наименование файла подписи, а в поле «Тип файла» выберите из выпадающего

списка требуемое расширение файла подписи (Файл подписи (\*.sgn), Файл подписи в формате SIG (\*.sig), Файл подписи в формате PKCS(\*. p7s) и др.). После ввода данных нажмите кнопку «Сохранить»

| 🎡 Файл подписи                                                                                                    |             |                        |                 |                     |        |
|----------------------------------------------------------------------------------------------------|-------------|------------------------|-----------------|---------------------|--------|
| 🔾 🗸 🚺 « Локалы                                                                                                    | ный диск (С | :) 🕨 Запросы           | <b>- 4</b> → [[ | Тоиск               | Q      |
| 🎍 Упорядочить 👻 🏭                                                                                                    | Виды 🔻      | 📫 Новая папка          |                 |                     | 0      |
| Избранные ссылки                                                                                                    | Имя         | Дата изменения         | Тип             | Размер              | »      |
| Недавние места<br>Подробнее »                                                                                                    |             | Нет элементов, удовл   | летворяюц       | цих условиям поиска | ı.     |
| Папки 🗸                                                                                                    |             |                        |                 |                     |        |
| <ul> <li>Work</li> <li>Базы 1С</li> <li>Базы 1С_</li> <li>Бух.отчетность</li> <li>ГАРАНТ Эксперт</li> <li>Документы</li> <li>Локументы Роспе т</li> </ul> |             |                        |                 |                     |        |
| Имя файла: Зап                                                                                                    | poc         |                        |                 |                     | •      |
| Тип файла: Файл                                                                                                    | п подписи в | формате PKCS #7(*.p7s] | )               |                     | •      |
| 🔿 Скрыть папки                                                                                                    |             |                        |                 | Сохранить           | Отмена |

В следующем окне нажмите кнопку «ОК». В результате вы получите файл подписи с заданным наименованием и расширением, расположенный в каталоге, указанном в п.4.

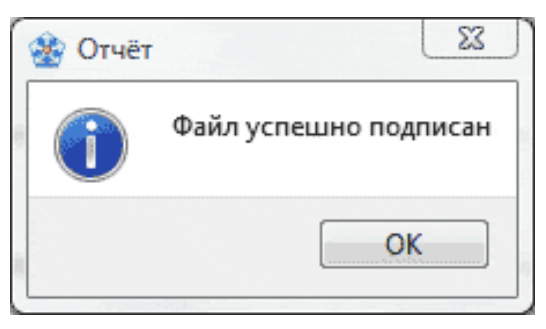

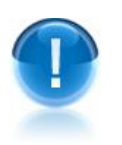

**<u>ВАЖНО!</u>** В случае создания файла отсоединенной подписи, необходимой для получения сведений находящихся на портале **Росреестра**, имя файла отсоединенной подписи и его расширение **не подлежат какому-либо редактированию**. В этом случае в окне «Файл подписи» (см.п.8) после выбора с помощью кнопки «Выбор папки» пути и каталога размещения файла отсоединенной подписи, в выбранном каталоге будет сохранен файл с именем: *<наименование подписываемого файла и его расширение >.sig.* 

- 3.3. Использование электронной подписи для отправки запросов (заявлений) на получение сведений, находящихся на порталах Росреестра и Роскомнадзора
- 3.3.1. Отправка запроса (заявления) на получение необходимых сведений, находящихся на портале Росреестра

## Направление в Росреестр заявлений о кадастровом учете

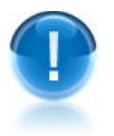

**<u>ВАЖНО!</u>** Перед началом работы следует <u>обязательно</u> проверить, что адрес портала Pocpeectpa <u>https://rosreestr.ru</u> добавлен в надежные узлы Для этого откройте браузер Internet Explorer и последовательно выберите в меню команд пункты «Сервис» — «Свойства обозревателя». В открывшемся окне «Свойства обозревателя» перейдите на закладку «Безопасность», выделите курсором значок

«Надежные узлы» и нажмите кнопку «Узлы».

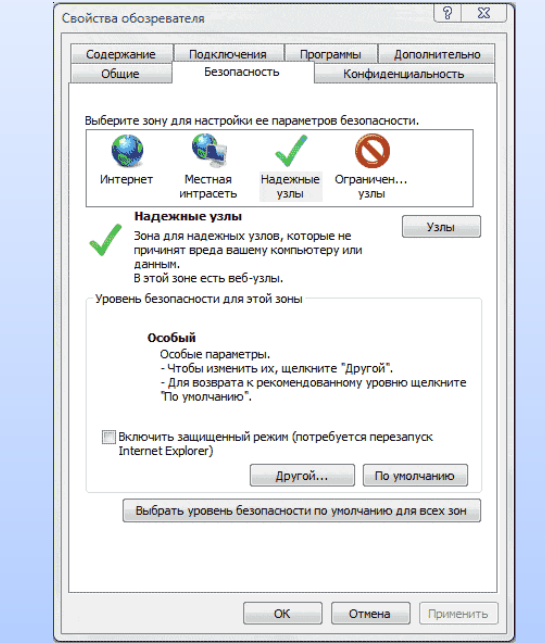

В открывшемся окне для добавления в зону выбранного веб-узла последовательно нажмите кнопки «Добавить» и «Закрыть»/

| адежн  | ые узлы                                                                                                    | 23                                        |
|--------|----------------------------------------------------------------------------------------------------|-------------------------------------------|
| ~      | В эту зону можно добавлять веб-узл<br>Заданные для зоны параметры безо<br>использоваться для всех ее узлов. | ны и удалять их из нее.<br>пасности будут |
| Добав  | ить в зону следующий узел:                                                                                  |                                           |
| https  | s://rosreestr.ru                                                                                            | Добавить                                  |
| Веб-уз | ภษ:                                                                                                    | Удалить                                   |
| 🗸 Для  | я всех узлов этой зоны требуется про                                                                        | зерка серверов (https:)                   |
|        |                                                                                                    |                                           |

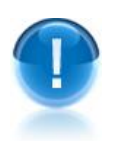

**<u>ВАЖНО!</u>** Для выполнения процедуры отправки запросов (заявлений) и получения необходимых данных в электронном виде, находящихся на портале **Росреестра** <u>необходимо</u>:

1. После получения вами личного сертификата ЭП обязательно связаться с сотрудником Центра Регистрации, выдавшем вам маркер временного доступа, и сообщить ему об этом, чтобы он смог зарегистрировать полученный вами сертификат на портале Росреестра.

**2.** Установить на ваш компьютер библиотеку САРІСОМ. Порядок установки описан <u>в</u> разделе 4.5.

Для подачи в Росреестр заявления о кадастровом учете (внесения дополнительных документов на ГКУ) перейдите на страницу сайта Росреестра, расположенную по адресу:

https://rosreestr.ru/wps/portal/p/cc ib state services/cc ib GKU/cc ib electronic state services GKU

На открывшейся странице выберите в верхней части раздела «Электронные услуги» требуемый пункт.

| POCPEECTP                                                                                                    | Поиск                                                                                                    |
|----------------------------------------------------------------------------------------------------|----------------------------------------------------------------------------------------------------|
| О Росреестре Государственны                                                                                                    | не услуги Государственный надзор Кадастровая оценка Иная деятельность Пресс-служба Обращения гражда                                                                                                    |
| $\Delta \rightarrow \underline{\Gamma}$ осударственные услуги $\rightarrow \underline{\Gamma}$                                                                                                    | осударственный кадастровый учет недвижимого имущества → Электронные услуги                                                                                                    |
| Государственные<br>услуги                                                                                                    | • Электронные услуги                                                                                                    |
| <ul> <li>Перечень оказываемых<br/>услуг</li> </ul>                                                                                                    | Подать заявление о ГКУ земельных участков<br>(физические лица) Подать заявление о ГКУ земельных участков<br>(юридические лица)                                                                                                    |
| <ul> <li>Государственная<br/>регистрация прав и сделок с<br/>недвижимостью</li> </ul>                                                                                                    | Внесение дополнительных документов на<br>государственный кадастровый үчет (физические лица)     Внесение дополнительных документов на<br>государственный кадастровый үчет (юридические<br>лица)     Лица                                                                                                    |
| <ul> <li>Предоставление сведений о<br/>зарегистрированных правах<br/>и сделках с недвижимостью</li> </ul>                                                                                                    | Подать заявление о ГКУ объектов недвижимости<br>(физические лица)                                                                                                    |
| <ul> <li>Государственный<br/>кадастровый учет<br/>недвижимого имущества</li> <li>Общая информация</li> </ul>                                                                                                    | Подать заявление о кадастровом учете изменений<br>земельного участка (физические лица)                                                                                                    |
| Межведомственное<br>взаимодействие                                                                                                    |                                                                                                    |
| <ul> <li>Электронные услуги</li> </ul>                                                                                                    | Электронные услуги                                                                                                    |
| Последовательно<br>запроса») и шаге                                                                                                    | о заполните обязательные поля формы запроса на шаге 1 («Д<br>2 («Сведения о заявителе»).                                                                                                    |
| Последовательно<br>запроса») и шаге<br>На шаге 3 («Прил                                                                                                    | о заполните обязательные поля формы запроса на шаге 1 («Д<br>2 («Сведения о заявителе»).<br>нагаемые документы») нажмите кнопку «Добавить…».                                                                                                    |
| Последовательно<br>запроса») и шаге<br>На шаге 3 («Прил<br>Подать заявле                                                                                                    | о заполните обязательные поля формы запроса на шаге 1 («Д<br>2 («Сведения о заявителе»).<br>нагаемые документы») нажмите кнопку «Добавить…».<br>ение о ГКУ земельных участков (физические лица)                                                                                                    |
| Последовательно<br>запроса») и шаге<br>На шаге 3 («Прил<br>Подать заявле                                                                                                    | о заполните обязательные поля формы запроса на шаге 1 («Д<br>2 («Сведения о заявителе»).<br>нагаемые документы») нажмите кнопку «Добавить…».<br>ение о ГКУ земельных участков (физические лица)                                                                                                    |
| Последовательно<br>запроса») и шаге<br>На шаге 3 («Прил<br>Подать заявле<br>Поля, отмеченные знаком *, об<br>Файл ЭЦП должен иметь расш<br>Обязательно должен быть при<br>Дозеренность может быть при                                                | о заполните обязательные поля формы запроса на шаге 1 («Д<br>2 («Сведения о заявителе»).<br>нагаемые документы») нажмите кнопку «Добавить…».<br>ение о ГКУ земельных участков (физические лица)<br>бязтельны для заполнения. Документы должны быть приложены в паре с файлами электронно-цифровой подпис<br>ирение sig. Образы документов должны быть приложены в паре с файлами электронно-цифровой подпис<br>ирение sig. Образы документов должны быть приложены в паре с файлами электронно-цифровой подпис<br>ирение sig. Образы документов должны быть приложены в паре с файлами электронно-цифровой подпис<br>иложен Межевой план в виде архива.                                                                                                    |
| Последовательно<br>запроса») и шаге<br>На шаге 3 («Прил<br>Подать заявле<br>Поля, отмеченные знаком *, об<br>Файл ЭЦП должен быть при<br>Обязательно должен быть при<br>З. Прилагаемые д                                                             | о заполните обязательные поля формы запроса на шаге 1 («Д<br>2 («Сведения о заявителе»).<br>нагаемые документы») нажмите кнопку «Добавить».<br>ение о ГКУ земельных участков (физические лица)<br>биательны для заполнения. Документы должны быть приложены в паре с файлами электронно-цифровой подпис<br>ирение sig. Образы документов должны быть приложены в паре с файлами электронно-цифровой подпис<br>ирение sig. Образы документов должны быть приложены в паре с файлами электронно-цифровой подпис<br>ирение sig. Образы документов должны быть приложены в форматах tiff, jpg. gif и pdf.<br>иложен Межевой план в виде архива.<br>иложен только в формате xml.<br>цокументы (шаг 3 из 4)                                                                                                    |
| Последовательно<br>запроса») и шаге<br>На шаге 3 («Прил<br>Подать заявле<br>Поля, отмеченные знаком *, об<br>Файл ЭЦП должен иметь расш<br>Обязательно должен быть при<br>Доверенность может быть при<br>3. Прилагаемые д<br>* Документы<br>Добавить | о заполните обязательные поля формы запроса на шаге 1 («Д<br>2 («Сведения о заявителе»).<br>нагаемые документы») нажмите кнопку «Добавить…».<br>ение о ГКУ земельных участков (физические лица)<br>бязтельны для заполнения. Документы должны быть приложены в паре с файлами электронно-цифровой подпис<br>ирение sig. Образы документов должны быть приложены в паре с файлами электронно-цифровой подпис<br>ирение sig. Образы документов должны быть приложены в паре с файлами электронно-цифровой подпис<br>ирение sig. Образы документов должны быть приложены в паре с файлами электронно-цифровой подпис<br>ирение sig. Образы документов должны быть приложены в форматах tiff, jpg, gif и pdf.<br>иложен только в формате xml.<br>документы (шаг 3 из 4)                                                |
| Последовательно<br>запроса») и шаге<br>На шаге 3 («Прил<br>Подать заявле<br>Поля, отмеченные знаком*, об<br>Файл ЭЦП должен иметь расш<br>Обязательно должен быть при<br>Доверенность может быть при<br>3. Прилагаемые д<br>* Документы<br>Добавить  | рагаемые документы») нажмите кнопку «Добавить». нагаемые документы») нажмите кнопку «Добавить». ение о ГКУ земельных участков (физические лица) Базтельны для заполнения. Документы должны быть приложены в паре с файлами электронно-цифровой подпис<br>ирение sig. Образы документов должны быть приложены в паре с файлами электронно-цифровой подпис<br>ирение sig. Образы документов должны быть приложены в паре с файлами электронно-цифровой подпис<br>ирение sig. Образы документов должны быть приложены в паре с файлами электронно-цифровой подпис<br>ирение sig. Образы документов должны быть приложены в форматах tiff, jpg. gif и pdf. иложена только в формате хип.<br>документы (шаг 3 из 4) Пеобходимо приложить хотя бы один документ.<br>Для прикрепления документа нажмите кнопку «Добавить» |

На открывшейся странице заполните требуемые поля и с помощью кнопки «Обзор» в полях «Файл (прилагаемый документ)» и «Файл ЭЦП» прикрепите к заявлению файл прилагаемого документа и файл его электронной подписи. После этого нажмите кнопку «Сохранить».

| Подать заявлен<br>Поля, отмеченные знаком *, обязе<br>Файл ЭЦП должен иметь расшире<br>приложен Межевой план в виде а | ие о ГКУ земельных участков (физические лица)<br>ательны для заполнения. Документы должны быть приложены в паре с файлами электронно-цифровой подписи.<br>ание sig. Образы документов должны быть приложены в форматах tiff, jpg, gif и pdf. Обязательно должен быть<br>прилава, содержащего файл ЭЦП плана. Доверенность может быть приложена только в формате xml. |
|----------------------------------------------------------------------------------------------------|----------------------------------------------------------------------------------------------------|
| Прилагаемый документ                                                                                                  |                                                                                                    |
| * Вид документа:                                                                                                    | Доверенность                                                                                                    |
| * Наименование:                                                                                                    | Доверенность                                                                                                    |
| Серия документа:<br>* Дата выдачи:<br>Кем выдан документ:                                                             | 1111       * Номер документа:       111111         20 ▼       января       2012 ▼                                                                                                    |
| * Файл (прилагаемый<br>документ):<br>* Файл ЭЦП:                                                                      | С:\Документы Росреестра\Document1.xml     Обзор       С:\Документы Росреестра\Document1.xml.sig     Обзор                                                                                                    |
|                                                                                                    | Сохранить » Отменить                                                                                                    |

Далее, с помощью кнопки «Добавить» добавьте, при необходимости, к заявлению дополнительные документы (например, Межевой план) и нажмите на кнопку «Перейти к проверке данных».

| тя, отмеченные знаком -, ооя<br>іл ЭЦП должен иметь расши<br>азательно должен быть прил<br>зеренность может быть прил | зательны для заполнения. Документы должны быть г<br>рение sig. Образы документов должны быть приложе<br>южен Межевой план в виде архива.<br>южена только в формате xml. | приложены в паре с файлами электр<br>аны в форматах <b>tiff, jpg, gif</b> и pdf.                                                                                                    | онно-цифровой подпи |
|----------------------------------------------------------------------------------------------------|----------------------------------------------------------------------------------------------------|----------------------------------------------------------------------------------------------------|---------------------|
| Прилагаемые до<br><sub>Документы</sub>                                                                                | жументы (шаг 3 из 4)                                                                                                    |                                                                                                    |                     |
| Добавить<br>Вид документа                                                                                             | Наименование                                                                                                    | Файл                                                                                                    | Действия            |
| Доверенность                                                                                                    | Доверенность серия 1111, номер                                                                                                    | Procession Procession | ⇒ x                 |

На следующем шаге 4 («Проверка введенных данных»), после успешной проверки данных нажмите на кнопку «Отправить запрос». В результате заявление вместе с прикрепленными к нему файлами документов и ЭП будет отправлено на портал Росреестра.

# <u>Получение от портала Росрееста ответа о регистрации услуги.</u> <u>Порядок оплаты услуги</u>

После успешной отправки вашей заявке будет присвоен номер. Результат обработки заявки можно отследить по ее номеру на сайте портала по ссылке:

6

# <u>https://rosreestr.ru/wps/portal/cc\_check\_request\_status</u> (ссылка может быть

изменена Росреестром без уведомления).

На адрес электронной почты (указанной вами в форме запроса) придет расписка, в которой вам следует перейти по указанной в ней ссылке, обязательно сохранив, перед этим, указанный в расписке ваш код платежа.

На открывшейся странице введите в соответствующее поле, указанный в полученной расписке код платежа, и нажмите кнопку «Перейти к оплате»

| 0 | Заявка № 11-<br>Сумма плате:<br>Посмотреть д                                                      | 7064819 находится в статусе <mark>Ожидает оплаты</mark> .<br>ка: 200 руб.<br><u>етапи запроса</u>                                                                                                    |
|---|---------------------------------------------------------------------------------------------------|----------------------------------------------------------------------------------------------------|
|   | Уважаемые п<br>Для перехода<br>указанный пр                                                       | ользователи!<br>к оплате запроса <u>укажите код платежа,</u> который был отправлен на почтовый ящик,<br>и подаче запроса.                                                                                                    |
|   | Код платежа:                                                                                      | 0565370648190723                                                                                                    |
|   |                                                                                                   | Перейти к оплате »                                                                                                    |
|   | Если Вы не по<br>создать запро<br>Если Вы утрат<br>указанный пр<br>Оплата произ<br>650 от 16 деко | элучили письмо, вероятно, почтовый ящик был указан некорректно — необходимо<br>эс повторно.<br>чили код платежа, можете восстановить его. Код будет отправлен на почтовый ящик,<br>и формировании запроса. <u>Восстановить код платежа</u><br>водится в соответствии с приказами Минэкономразвития <u>№ 343 от 30 июля 2010 г</u> . и <u>№</u><br>абря 2010 г. |
|   | Обращаем Ва<br>реквизитов на<br>подтвержден                                                       | ше внимание, что отсканированный образ квитанции или указание платежных<br>э является электронным платежным документом и не может использоваться для<br>ия платежа.                                                                                                    |
|   | Для оплаты В<br>органом када<br>варианты опл                                                      | ы можете выбрать одну из расчетных организаций из списка организаций, с которыми<br>стрового учета заключен договор (соглашение) о приеме платежей, и предлагаемые ими<br>аты.                                                                                                    |
|   | Для Вашего у                                                                                      | зобства данный список и способы оплаты доступны после ввода кода платежа.                                                                                                    |

В результате откроется страница с предлагаемыми способами оплаты:

1. QIWI кошелек;

2

- 2. Терминалы оплаты QIWI;
- 3. Оплата с помощью банковской карты.

После этого выберите требуемый способ оплаты и следуйте далее предлагаемым инструкциям.

| 0    | КИВИ Банк                                                                                                    | Способы оплаты: |  |
|------|----------------------------------------------------------------------------------------------------|-----------------|--|
| QIWI | Оплата через КИВИ Банк (ЗАО) доступна на всей<br>территории РФ.<br>Оплата осуществляется дистанционно (без<br>посещения офисов банка) с использованием<br>способов оплаты, поддерживаемых банком. Для<br>осуществления оплаты выберите способ оплаты и<br>следуйте инструкциям системы. |                 |  |
|      |                                                                                                    |                 |  |

<u>ПРИМЕЧАНИЕ</u>» В случае выбора вами способа оплаты с помощью терминала оплаты QIWI необходимо:

1. На любом из терминалов QIWI последовательно перейти в разделы «ОПЛАТА УСЛУГ» - «ШТРАФЫ. ГОСПОШЛИНЫ» - «РОСРЕЕСТР».

2. На открывшейся странице, следуя указаниям, ввести необходимые данные:

- Код платежа, выданный вам на портале Росреестра при оформлении запроса,
- ФИО Плательщика;

3 Ввести необходимую сумму в терминал и произвести оплату.

Информация о совершенном платеже будет доступна после 13.00 рабочего дня следующего за днем оплаты.

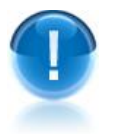

**<u>ВАЖНО!</u>** Сроки выполнения запросов о предоставлении сведений государственного кадастра недвижимости различаются в зависимости от типа услуги, с момента получения запроса или заявления органом кадастрового учета:

**5 рабочих дней** — кадастровые паспорта земельных участков, кадастровые выписки о земельных участках и кадастровые справки о кадастровой стоимости;

15 рабочих дней — кадастровые планы территорий;

20 рабочих дней — постановка на государственный кадастровый учет земельных участков.

# 3.3.2. Отправка запроса в Роскомнадзор на выгрузку единого реестра интернет-сайтов, содержащих запрещенную информацию

**ВАЖНО!** Перед созданием запроса необходимо обязательно убедиться в том, что подпись корректно проходит проверку на портале Госуслуг. Для этого перейдите на страницу портала, расположенную по адресу: <a href="http://www.gosuslugi.ru/pgu/eds">http://www.gosuslugi.ru/pgu/eds</a> и для прохождения проверки выберите в разделе «подтверждение подлинности ЭП электронного документа» пункт: «ЭП — отсоединенная, в формате PKCS#7».

Подача запроса в Роскомнадзор на выгрузку единого реестра интернет-сайтов, содержащих запрещенную информацию (прикрепление для подачи файла запроса в формате XML и файла отсоединенной электронной подписи в формате PKCS#7) осуществляется со страницы сайта Роскомнадзора, расположенной по адресу: <u>http://zapret-info.gov.ru/tooperators/form/</u>.

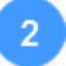

Откройте страницу создания запроса, расположенную по адресу: <u>http://vigruzki.rkn.gov.ru/tooperators\_form/</u>

С помощью кнопки «Обзор...» в полях «Файл запроса» и «Файл электронной подписи» прикрепите файл запроса и файл отсоединенной электронной подписи в формате \*.p7s. После этого введите защитный код и щелкните по ссылке Направить запрос. В результате запрос вместе с прикрепленным к нему файлом ЭП будет отправлен в Роскомнадзор

### ФОСКОМНАДЗОР ИНФОРМАЦИОННАЯ СИСТЕМА ВЗАИМОДЕЙСТВИЯ

Роскомнадзора с операторами связи

```
О системе
```

Ручной режим

Автоматический режим

#### Федеральный закон от 28.07.2012 N 139-ФЗ

«О внесении изменений в Федеральный закон "О защите детей от информации, причиняющей вред их здоровью и развитию" и отдельные законодательные акты Российской Федерации» (PDF)

### Федеральный закон от 2 июля 2013 года № 187-ФЗ

«О внесении изменений в отдельные законодательные акты Российской Федерации по вопросам защиты интеллектуальных прав в информационно-телекоммуникационных сетях» (PDF)

#### Федеральный закон от 27 июля 2006 года № 149-ФЗ

«Об информации, информационных технологиях и о защите информации» (PDF)

Постановление Правительства Российской Федерации от 26.10.2012 №1101 (PDF)

Временный порядок функционирования Информационной системы взаимодействия (PDF)

#### Приказ Роскомнадзора от 21.02.2013 № 170

"Об утверждении порядка взаимодействия оператора единой автоматизированной информационной системы "Единый реестр доменных имен, указателей страниц сайтов в сети "Интернет" и Оператор связи может получить доступ к выгрузке информации о доменных именах, указателей страниц сайтов в сети Интернет, а также сетевых адресов, позволяющих идентифицировать сайт или информацию, распространение которой в Российской Федерации запрещено, либо распространение которой осуществляется с нарушением интеллектуальных прав, в ручном режиме круглосуточно, информация обновляется ежечасно.

Выгрузка осуществляется исключительно с использованием квалифицированной электронной подписи, выданной любым удостоверяющим центром, из числа аккредитованных Минкомсвязи России.

### Форма подачи запроса

Время формирования последней актуальной выгрузки: 30.06.2014 18:05

Время, когда в выгрузку последний раз были внесены изменения, требующие незамедлительного реагирования: 30.06.2014 11:24

Для подачи запроса на получение выгрузки из реестра прикрепите файл запроса в формате XML и файл открепленной электронной подписи в формате PKCS#7

Файл запроса Файл электронной подписи

Защитный код:

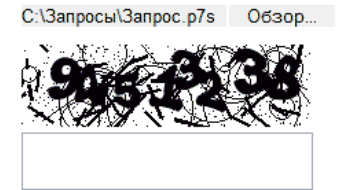

С:\Запросы\Запрос.xml Обзор...

Направить запрос

Для получения результата обработки запроса и загрузки файла реестра укажите в разделе «Проверка результатов обработки запроса» идентификатор запроса полученный на предыдущем шаге и после ввода защитного кода и щелкните по ссылке Проверить

### Проверка результата обработки запроса

| Для получения р<br>запроса получен | результата обработки запроса и загрузки файла реестра укажите идентификатор<br>нный на предыдущем шаге |
|------------------------------------|----------------------------------------------------------------------------------------------------|
| Идентификатор<br>запроса           |                                                                                                    |
| Защитный код:                      | 905 238                                                                                                |
| Прове                              | рить                                                                                                   |

 $\succ$ 

<u>ПРИМЕЧАНИЕ</u>» Подробный порядок формирования заявки в формате \*.xml описан в памятке оператору связи, которую можно скачать по адресу: <u>http://vigruzki.rkn.gov.ru/docs/description for operators actual.pdf</u>

# ПРИЛОЖЕНИЕ 1. Порядок установки библиотеки САРІСОМ

**CAPICOM** – это элемент управления ActiveX, созданный Microsoft с целью помочь разработчикам приложений в получении доступа к услугам, которые позволяют обеспечить безопасность для приложений на основе криптографических функций, реализованных в CryptoAPI, через технологию COM.

Установка САРІСОМ необходима для работы с порталом Росреестра.

Для установки библиотеки CAPICOM (для OC Windows 7 и выше) скачайте файл библиотеки CAPICOM по ссылке: <u>http://www.dll.ru/dll/20078.html</u>

Скопируйте этот файл в папку syswow64: C:\Windows\SysWOW64

Зарегистрируйте библиотеку. Для этого щелкните правой кнопкой мыши на файле **cmd.exe** из каталога *C:\Windows\System32* и запустите его от имени администратора».

В открывшееся окно командной строки скопируйте строку: *c:\windows\syswow64\regsvr32.exe capicom.dll* и нажмите «ENTER». После чего должно появиться сообщение об успешной регистрации.

# ПРИЛОЖЕНИЕ 2. Сведения о разработчике

### ООО «Электронный экспресс»

Юридический адрес: 119991, г. Москва, Ленинские горы, д. 1, стр. 77 Почтовый адрес: 119991, г. Москва, Ленинские горы, д. 1, стр. 77 www.garantexpress.ru

Телефон службы технической поддержки: 8-800-333-88-88